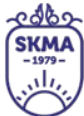

SOUTH KAZAKHSTAN MEDICAL ACADEMY AO «Южно-Казахстанская медицинская академия»

## BigBlueButton бейнеконференция платформасын пайдалану жөніндегі нұсқаулық

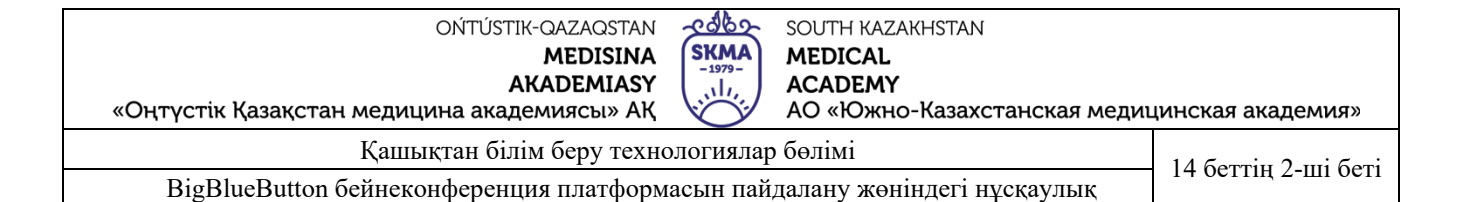

Ь

ВigBlueButton-веб-конференцияны өткiзуге арналған ашық бағдарламалық жасақтама. BigBlueButton атауы вебконференцияның басталуы метафоралық үлкен көк түймені басу сияқты мүмкiндiгiнше қарапайым болуы керек деген алғашқы тұжырымдамадан шыққан. BBB-мен жұмыс iстеу үшiн ешқандай қосымшалар мен бағдарламаларды орнату қажет емес, тек шолғыштың болуы. BBB қызметiмен жұмыс iстеуге ұсынылатын браузерлер, кейiнгi нұсқалары: Chrome, Firefox, MS Edge, Safari және Chrome Mobile.

Жүйеге көшу мекен-жай арқылы жүзеге асырылады <u>http://bbb.ukma.kz/</u> бізді қызметтің басты бетіне жібереді. Тіркелу үшін **"тіркелу"** батырмасын басу жеткілікті, есептік жазбасы бар пайдаланушылар үшін **"кіру**"батырмасы бар.

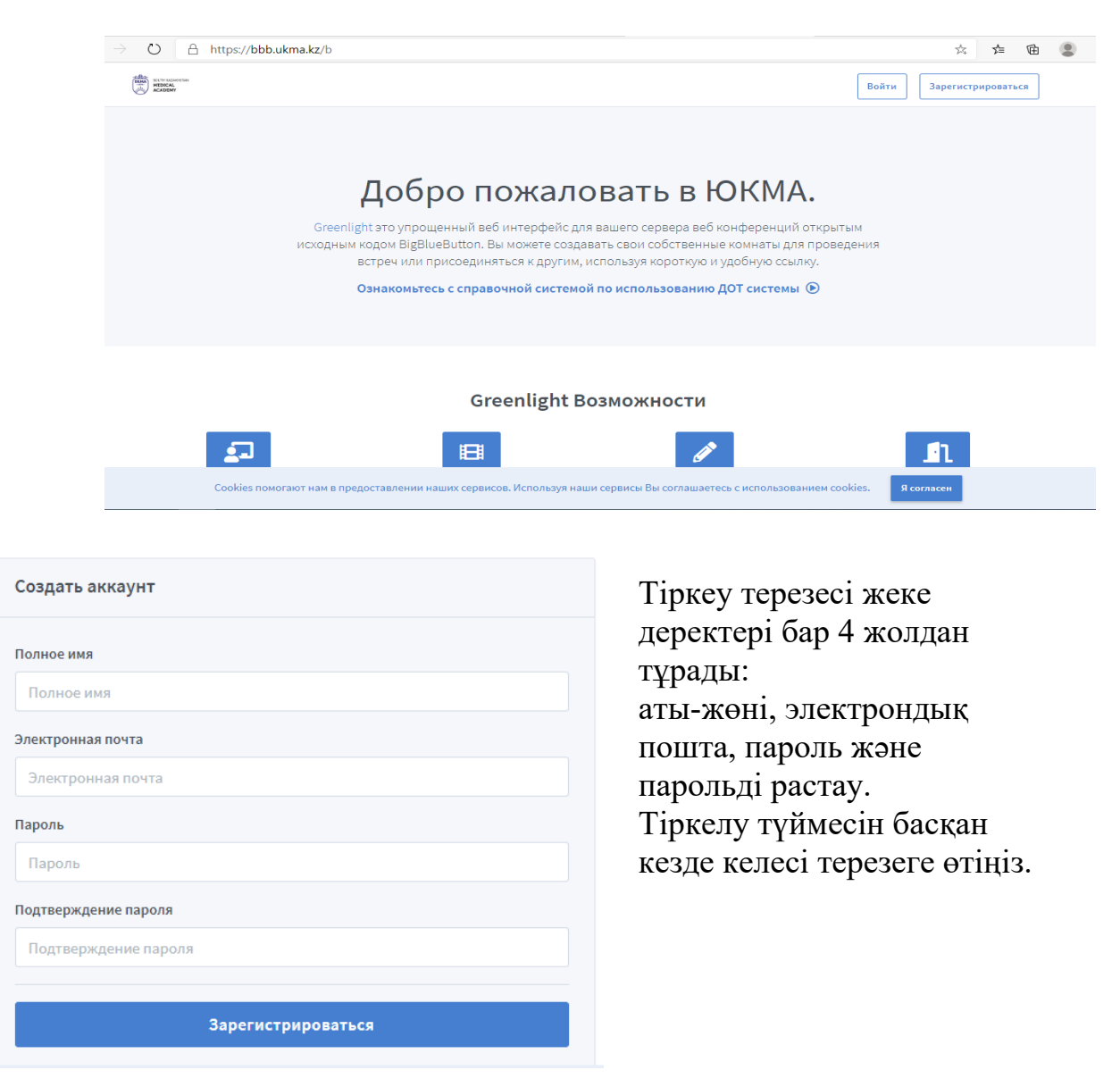

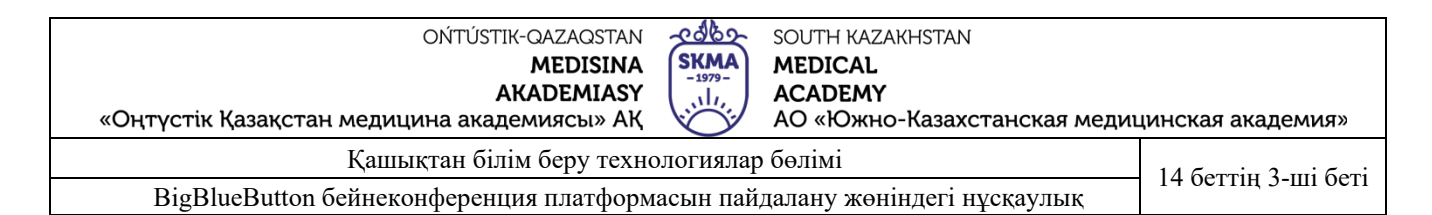

Терезе ашу барысында "жеке бөлме" автоматты түрде жасалады, "Бастау" батырмасын басу арқылы модератор ретінде кіре аласыз. немесе бір немесе бірнеше қосымша вебинар бөлмелерін құра аласыз.

| 🔗 Яндекс.Переводчик – словарь н 🗙 🧿 Личная комната 🗙 🔢 Внутренний докуме | нт(ПР-445 о 🗙 🛛 🚺 (1) WhatsApp 🔷             | < 🗈 Сабақ № 37 Тақырып - Адам қа 🗙 🕇 🕂 | - 0 ×                           |
|--------------------------------------------------------------------------|----------------------------------------------|----------------------------------------|---------------------------------|
| $\leftarrow \rightarrow C$ bbb.ukma.kz/b/wz-tjz-pql-ord                  |                                              |                                        | ☆ ⊒ 🛛 :                         |
| 🏢 Сервисы M Gmail 🖪 YouTube 😻 Карты 🏢 Вход — Document 🔗 Яндекс.Переводчи | 🖂 Почта Mail.ru 🌘 WhatsApp 🔃 Доски   Trello  | BigBlueButton                          | 📙 Другие закладки               |
| Marca<br>Marca<br>Acadom                                                 |                                              | Аличный кабинет Все записи Жанс        | улу                             |
|                                                                          |                                              |                                        |                                 |
|                                                                          |                                              |                                        |                                 |
| Личная комната 🐔                                                         |                                              |                                        |                                 |
| 4 Сеансы   1 Записи комнаты                                              |                                              |                                        |                                 |
|                                                                          |                                              |                                        |                                 |
| Пригласить участников                                                    |                                              | Старт                                  |                                 |
| https://bbb.ukma.kz/b/vvz-tjz-pql-ord                                    | 💾 Копировать                                 | Старт                                  | • •                             |
|                                                                          |                                              |                                        |                                 |
| Личная комната                                                           | CPC                                          | + Создать комнату                      |                                 |
| Последняя сессия: Октяорь 21, 2020                                       | Последняя сессия: Сентядрь 16,<br>2020       |                                        |                                 |
|                                                                          |                                              |                                        |                                 |
|                                                                          |                                              |                                        |                                 |
|                                                                          |                                              |                                        | _                               |
| Записи комнаты                                                           |                                              | Поиск                                  | 2                               |
| Cooling powerser you a poor                                              |                                              |                                        |                                 |
| соокіез помогают нам в предоставлении наших серви                        | исов, используя наши сервисы вы соглашаетесь | с использованием соокies. Я согласен   | •                               |
| 🖷 🔎 Введите здесь текст для поиска 🛛 🛛 🖽 🗎 🗧                             |                                              | ^ <b>•</b>                             | 信 印)KA3 12:45 口<br>21.10.2020 口 |

Басқа бөлмелерді құру үшін бөлмені құру түймесін басу керек, ашылған қосымша терезеде вебинар тақырыбын енгізіңіз, мысалы, топ-күнуақыт, кіруге ыңғайлы болу үшін.

| 🔗 Яндекс.Переводчик – словарь и 🗙 | О Личная комната                                            | Внутренний докум   | ент(ПР-445 о 🗙   🜒 (1) WhatsApp               | ×                | 🔹 Сабақ № 37 Тақырыг | п - Адам қа 🗙   🕂 |           |
|-----------------------------------|-------------------------------------------------------------|--------------------|-----------------------------------------------|------------------|----------------------|-------------------|-----------|
| ← → C 🌲 bbb.ukma.kz/b/v           | vz-tjz-pql-ord                                              |                    |                                               |                  |                      |                   |           |
| 👯 Сервисы M Gmail 🗈 YouTube       | 👷 🗱 Карты 🔡 Вход — Document                                 | 🔗 Яндекс.Переводчи | 🖂 Почта Mail.ru 🌖 WhatsApp                    | 🚺 Доски   Trello | BigBlueButton        |                   |           |
| ACADEMY                           | и                                                           |                    |                                               |                  | 🛠 Личный кабинет     | Все записи        | ж Жансулу |
|                                   |                                                             |                    |                                               |                  |                      |                   |           |
| Ли                                | чная комн                                                   | ната 🇖             |                                               |                  |                      |                   |           |
| 4 Сеансы                          | 1 Записи комнаты                                            |                    |                                               |                  |                      |                   |           |
| Пригласить                        | участников                                                  |                    |                                               |                  | _                    |                   |           |
| 🔗 https                           | ://bbb.ukma.kz/b/vvz-tjz-pql-ord                            |                    | 📙 Копировать                                  |                  |                      | Старт             |           |
| *                                 | <b>Личная комната</b><br>Последния сессия: Октябрь 21, 2020 | :                  | СРС<br>Последния сессия: Сентябрь 16,<br>2020 | 8                | + (                  | Создать комнату   | /         |

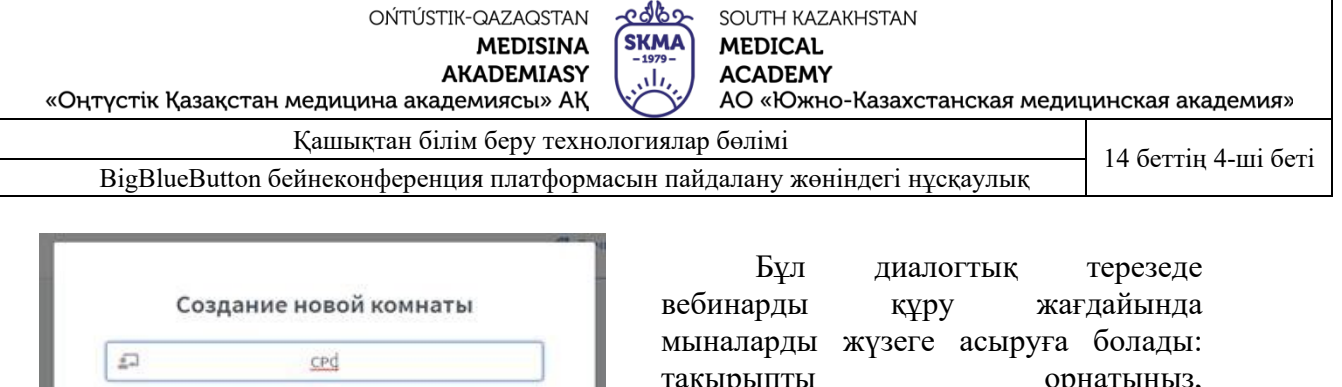

| 44    | Генерация дополнительного кода доступа в    | Ē   |
|-------|---------------------------------------------|-----|
|       | комнату                                     |     |
| Выкл  | ючить звук пользователей в момент их        |     |
| присо | единения                                    | C   |
| Требу | уется одобрение модератора перед подключени | ием |
|       |                                             | Q   |
| Любо  | й пользователь может начать данную встречу  | Q   |
| Bce n | ользователи подключаются как модераторы     | C   |
| Автон | иатически подключать меня к комнате         | Q   |
|       | Создать комнату                             |     |
|       |                                             |     |

орнатыңыз, тақырыпты қатысушылардың микрофонын немесе өшіріңіз, дербес қосыңыз немесе тек мұғалімнің рұқсатымен кіруге мүмкіндік беріңіз. Қажет болса, қатысушыларға кездесуді бастауға болуға мүмкіндік және модератор беруге болады.

| C * *                                                                                                    | 🖂 Входящие - Почта Mail.ru 🗙 🛛 🕲 WhatsApp 🛛 🗙 👘 😮 Videos - BigBlueButton                                                                                                    | × 3 CPC ×                                 | Новая вкладка           | ×   +                  | - o ×          |
|----------------------------------------------------------------------------------------------------|----------------------------------------------------------------------------------------------------|-------------------------------------------|-------------------------|------------------------|----------------|
|                                                                                                    | ← → C â bbb.ukma.kz/b/y67-4jj-vp9-8se                                                                                                    |                                           |                         |                        | ☆ <b>0</b> :   |
| Image: Contract of the procession of the procession of the procesion of the procession of the procession of the procession of t                                                                                                    | 🏢 Сервисы M Gmail 🗧 YouTube 🐹 Карты 🏢 Вход — Document 🔗 Яндекс.Переводчи 🖃                                                                                                    | Почта Mail.ru 🔇 WhatsApp 🛄 Доски   Trello |                         |                        |                |
| CEPC<br>Decances   0 Januer Kommans<br>Portacerres yearnesses<br>Merranes<br>Arrinan Kommans<br>Jood<br>Commercian 1 for and a concustor easy end dato<br>Concustor easy end dato<br>Concus | And Andrew Control of Control of |                                           | 🛠 Личный кабинет        | И Все записи 😿 Жансулу |                |
| CCARCE   0 BATINCCI KOMHATEL<br>Defenseurs<br>Mettps://bbb.ukma.kz/b/gf7-fiji-yp9-8se<br>Mettps://bbb.ukma.kz/b/gf7-fiji-yp9-8se<br>Mettps://bbb.ukma.kz/b/gf7-fiji-yp9-                                                                   |                                                                                                    |                                           |                         |                        |                |
| CCOKIES DOMOTATOT HAME & INDEGOCTABLICHHM HAMMAK CEPBINCOR. MCTORDASYH HAMMA CEPBINCOR BLA COTRAMBETECS. C HCTORDASDHHMM COCKIES.<br>Cockies nomorator Hame & IndegoctableHim Hammak Cepbincor, McTordasyy Hamma Cepbincor, Bla Cotraduesteres C HCTORDASDHHMM COCKIES.<br>Cockies nomorator Hame & IndegoctableHim Hammak Cepbincor, McTordasby Hamma Cepbincor, Bla Cotraduesteres C HCTORDASDHHMM COCKIES.<br>Cockies nomorator Hame & IndegoctableHim Hammak Cepbincor, McTordasby Hamma Cepbincor, Bla Cotraduesteres C HCTORDASDHHMM COCKIES.<br>Cockies nomorator Hame & IndegoctableHim Hammak Cepbincor, McTordasby Hamma Cepbincor, Bla Cotraduesteres C HCTORDASDHHMM COCKIES.<br>Cockies nomorator Hame & IndegoctableHim Hammak Cepbincor, McTordasby Hamma Cepbincor, Bla Cotraduesteres C HCTORDASDHHMM Cockies.<br>Cockies nomorator Hame & IndegoctableHim Hammak Cepbincor, McTordasby Hamma Cepbincor, Bla Cotraduesteres C HCTORDASDHHMM Cockies.<br>Cockies nomorator Hame & IndegoctableHim Hammak Cepbincor, McTordasby Hamma Cepbincor, McTordasby Hamma Cepbincor,                                                                                                    | CDC                                                                                                    |                                           |                         |                        |                |
| О Сеансы   0 Записи комнаты<br>Приласить участников                                                                                                    | LPL                                                                                                    |                                           |                         |                        |                |
| Пригласити участников       Старт                                                                                                    | 0 Сеансы   0 Записи комнаты                                                                                                    |                                           |                         |                        |                |
| Image: Antype://bbb.ukma.kz/b/y67-4jj-vp9-8se       Image: Crapt         Image: Antype://bbb.ukma.kz/b/y67-4jj-vp9-8se       Image: Crapt         Image: Antype: Antype:                                                                                                    | Пригласить участников                                                                                                    |                                           |                         |                        |                |
| Пичная комната     Поскалька соссае: Селинабрь 14,      В энов колекание еще не было     совксов!     Создать комнату     совксов!     Создать комнату     совксов!     Создать комнату     Создать комнату                                                                                                    | Attps://bbb.ukma.kz/b/y67-4jj-vp9-8se                                                                                                    | 📙 Копировать                              |                         | Старт                  |                |
| Личная комната<br>Досколька сессие: Сенлиябрь 14,<br>2000       Image: CPC<br>B smode коликатие еще не было<br>сеяност!       Image: Code Code code Code code code code code code code code c                                                                                                    |                                                                                                    |                                           |                         |                        |                |
| Поскланть все<br>2000 Ванафиланстическ                                                                                                    | Личная комната                                                                                                    | PC                                        | + Co3                   | дать комнату           |                |
| Соокіеs помогают нам в предоставленим наших сервисов. Используя наши сервисы Вы соглашаетесь с использованием соокіеs. Я согласен                                                                                                    | Постедноя сессия: Сентибрь 14, В<br>2020 са                                                                                                    | і этой комнате еще не было<br>eancoel     |                         |                        |                |
| Соокies помогают нам в предоставлении наших сервисов. Используя наши сервисы Вы соглашаетесь с использованием сооkies. Я согласен  анафилактическpptx ^                                                                                                    |                                                                                                    |                                           |                         |                        |                |
| Соокіеs помогают нам в предоставлении наших сервисов. Используя наши сервисы Вы соглашаетесь с использованием соокіеs. Я согласен Соокіеs помогают нам в предоставлении наших сервисов. Используя наши сервисы Вы соглашаетесь с использованием соокіеs. Я согласен Соокіеs помогают нам в предоставлении наших сервисов. Используя наши сервисы Вы соглашаетесь с использованием соокіеs. Я согласен Соокіеs помогают нам в предоставлении наших сервисов. Используя наши сервисы Вы соглашаетесь с использованием соокіеs. Я согласен Соокіеs помогают нам в предоставлении наших сервисов. Используя наши сервисы Вы соглашаетесь с использованием соокіеs. Я согласен Соокіеs помогают нам в предоставлении наших сервисов. Используя наши сервисы Вы соглашаетесь с использованием соокіеs. Я согласен Соокіеs помогают нам в предоставлении наших сервисов. Используя наши сервисы Вы соглашаетесь с использованием соокіеs. Я согласен Соокіеs помогают нам в предоставлении наших сервисов. Используя наши сервисы Вы соглашаетесь с использованием соокіеs. Я согласен Соокіеs помогают нам в предоставлении наших сервисов. Используванием соокіеs. Я согласен                                                                                                    |                                                                                                    |                                           |                         |                        |                |
| Соокіез помогают нам в предоставлении наших сервисов. Используя наши сервисы Вы соглашаетесь с использованием соокіез.<br>В анафилактическpptx ^                                                                                                    | ~                                                                                                    |                                           |                         | -                      |                |
| В анафилактическpptx ^                                                                                                    | Cookies помогают нам в предоставлении наших сервисов.                                                                                                    | Используя наши сервисы Вы соглашаетесь с  | использованием cookies. | Я согласен             |                |
|                                                                                                    | анафилактическрртх ^                                                                                                    |                                           |                         |                        | Показать все Х |
| 📰 🔎 Breaure 3aech text dar noucka 🛛 🔿 🗄 🚖 🥽 🚳 🦷                                                                                                    | 🚦 🔎 Введите здесь текст для поиска 🛛 О 🖽 🍋 🧮 😭 🕅                                                                                                    | w 👩                                       |                         | ^ <b>⊡</b> ∉ 0         | 16:41          |

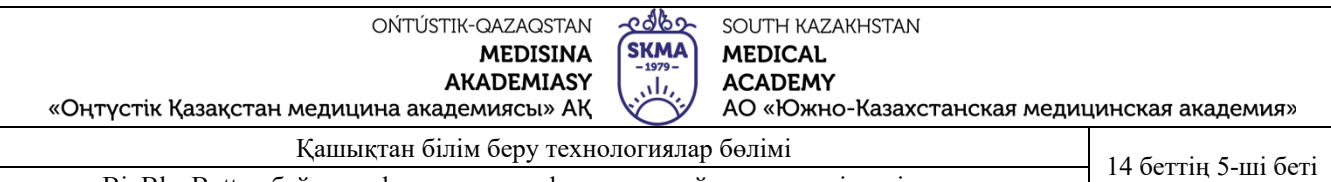

BigBlueButton бейнеконференция платформасын пайдалану жөніндегі нұсқаулық

Әрі қарай, жүйе вебинарға қосылмас бұрын микрофонның жұмысын тексеруді ұсынады. Дауыстық байланысқа қатысу үшін микрофонды таңдау керек. Немесе вебинарға қатысу режимін тек тыңдаушы ретінде таңдаңыз болады.

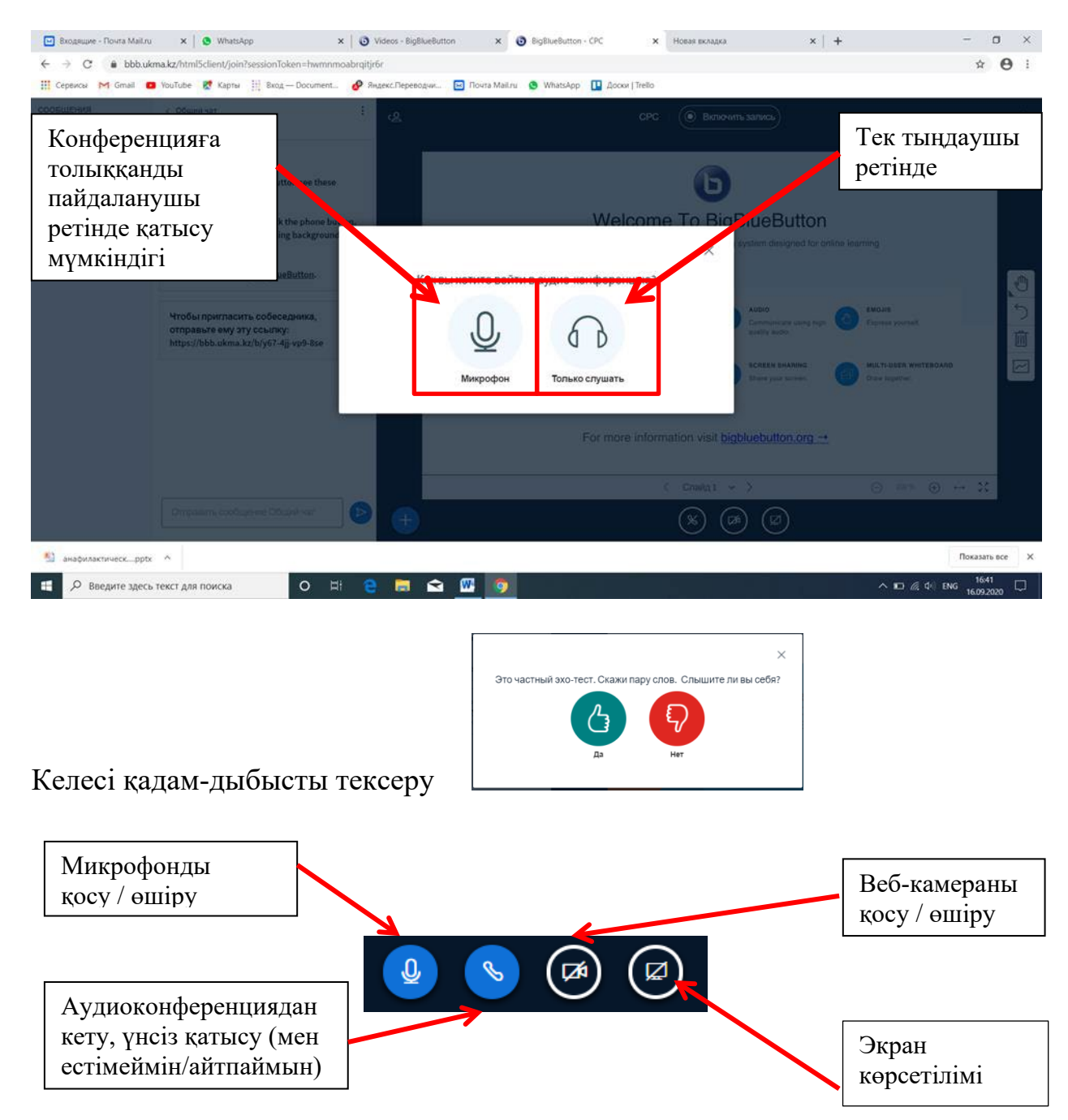

Бейнеконференция жиналысының атауы экранның жоғарғы жағында сол жақта, ал жазу түймесі оң жақта орналасқан. Кездесу жазбасы автоматты түрде Академия серверінде сақталады және жеке кабинетте орналасқан кездесу бөлмесінде көрініс табады. Экранның төменгі ортасында дыбысты, веб-камераны және жұмыс үстелін бөлісу үшін белгішелер топтастырылған.

| OŃTÚSTIK-QAZAQSTAN                          | -capor    | SOUTH KAZAKHSTAN            |                     |
|---------------------------------------------|-----------|-----------------------------|---------------------|
| MEDISINA                                    | (SKMA)    | MEDICAL                     |                     |
| AKADEMIASY                                  |           | ACADEMY                     |                     |
| «Оңтүстік Қазақстан медицина академиясы» АҚ |           | АО «Южно-Казахстанская меди | цинская академия»   |
| Қашықтан білім беру техн                    | ологиялар | о бөлімі                    | 14 Gerriu 6 mi Geri |
|                                             |           |                             |                     |

BigBlueButton бейнеконференция платформасын пайдалану жөніндегі нұсқаулық

Бейнеконференцияның басқа қатысушылары сізді көре алуы үшін веб-камера суреті бар батырманы басыңыз. Пайдаланушы интерфейсі келесі терезелермен ұсынылған:" пайдаланушылар";" жалпы жазбалар";" ортақ чат";"презентация".

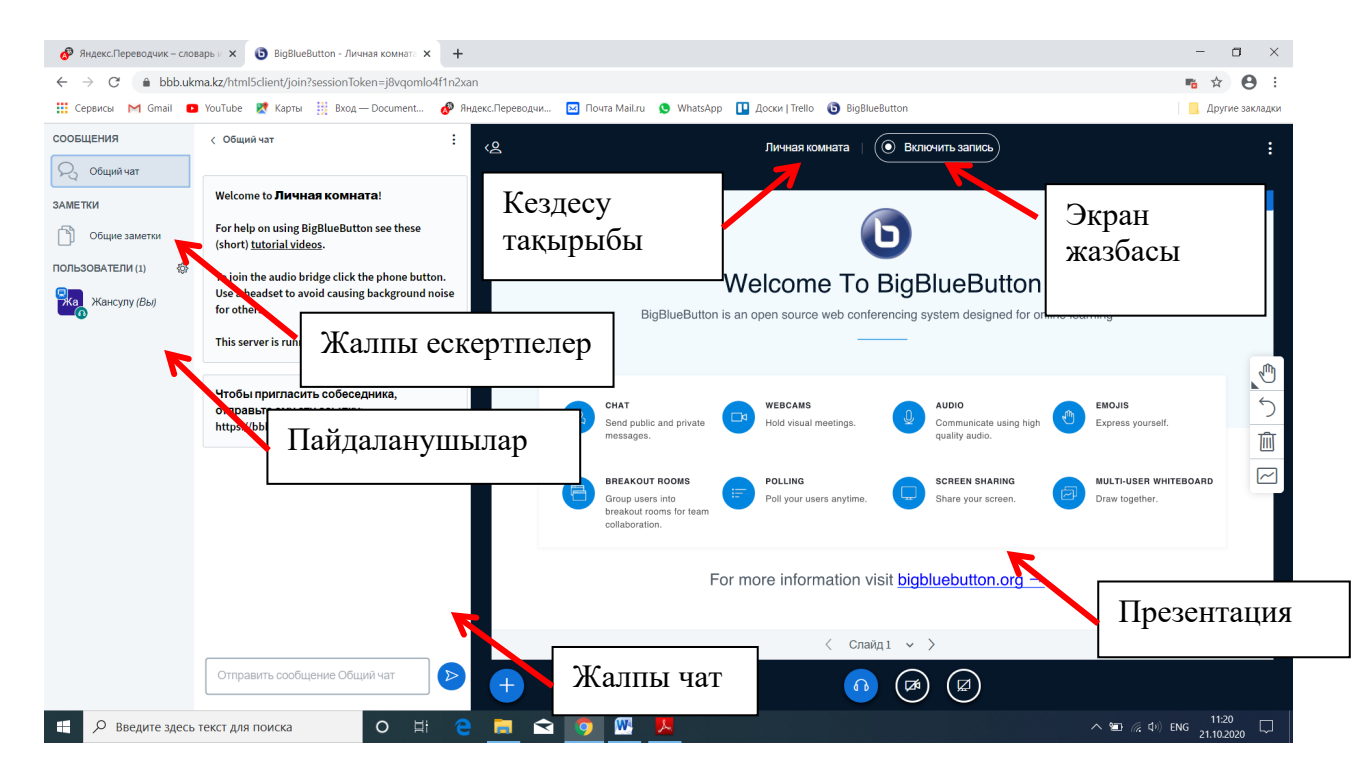

"Жалпы чат" терезесі конференция қатысушылары арасында хабар алмасуға арналған.

**"Жалпы ескертпелер"** терезесінде конференцияда талқыланатын мәселелер бойынша жалпы жазбалар блогын құруға болады.

Модератор немесе жүргізуші функциясын беру қажет болған жағдайда қатысушылар тізіміндегі атын таңдап, ЛБМ басу және ашылған қалқымалы терезеде рөлді таңдау қажет

| Q         | Начать приватный чат      | <u>lı</u>  |
|-----------|---------------------------|------------|
| 炅         | Сделать ведущим           |            |
| 5         | Повысить до<br>модератора | эс<br>11   |
| $\otimes$ | Исключить<br>пользователя | <b>)</b> . |

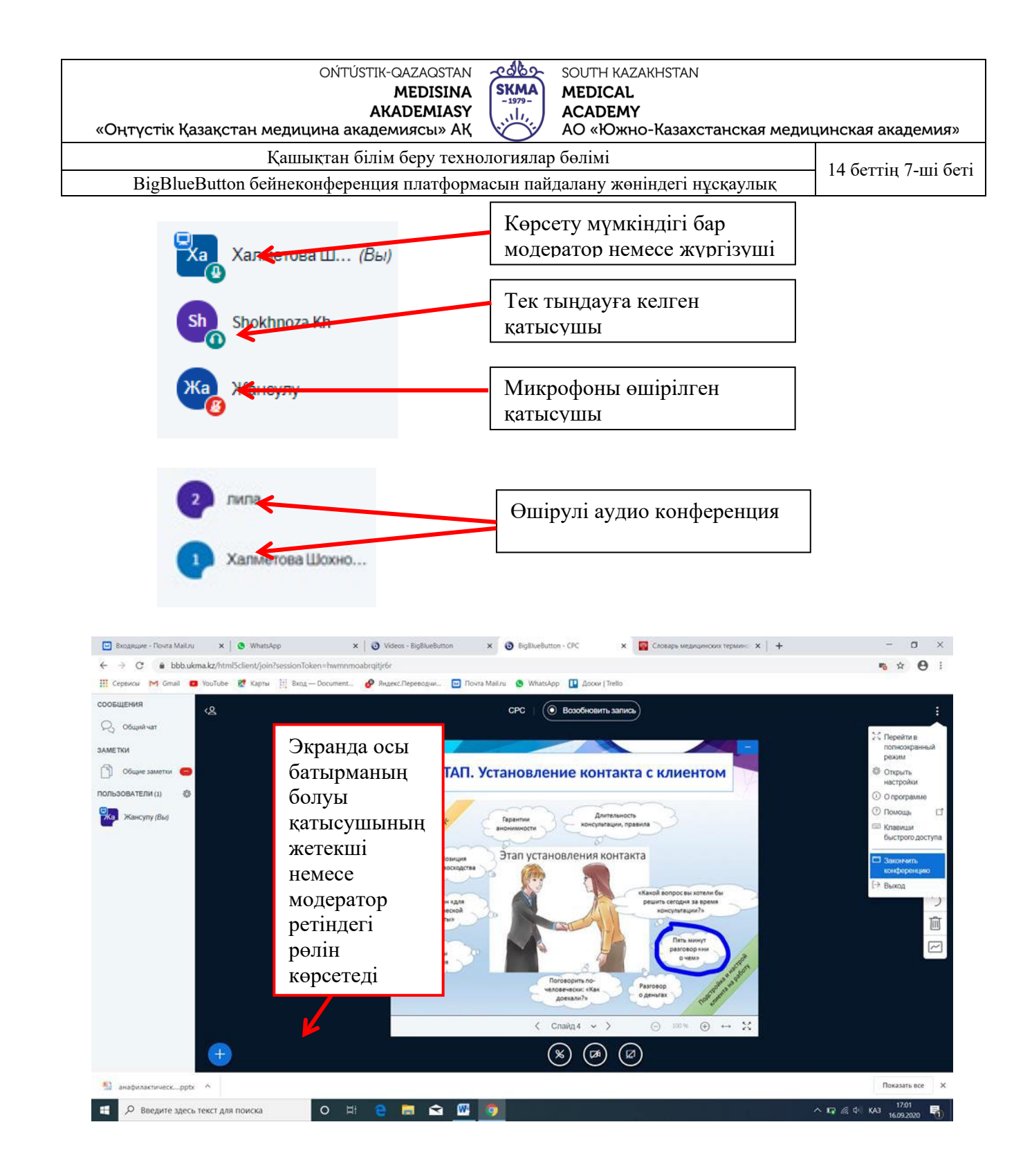

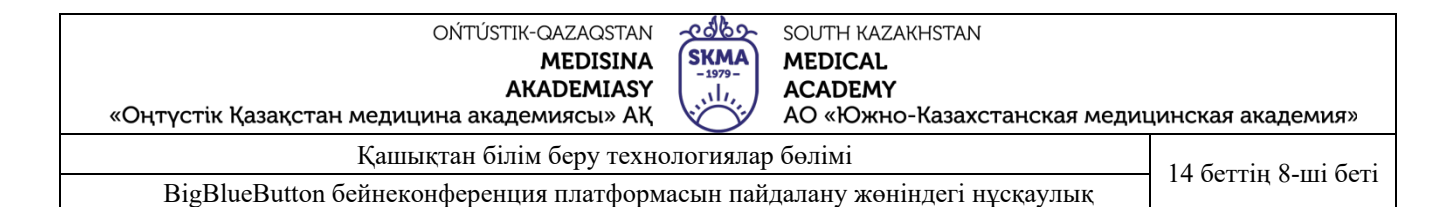

## Презентацияны жүктеу үшін түймесін басып, "презентацияны жүктеу"

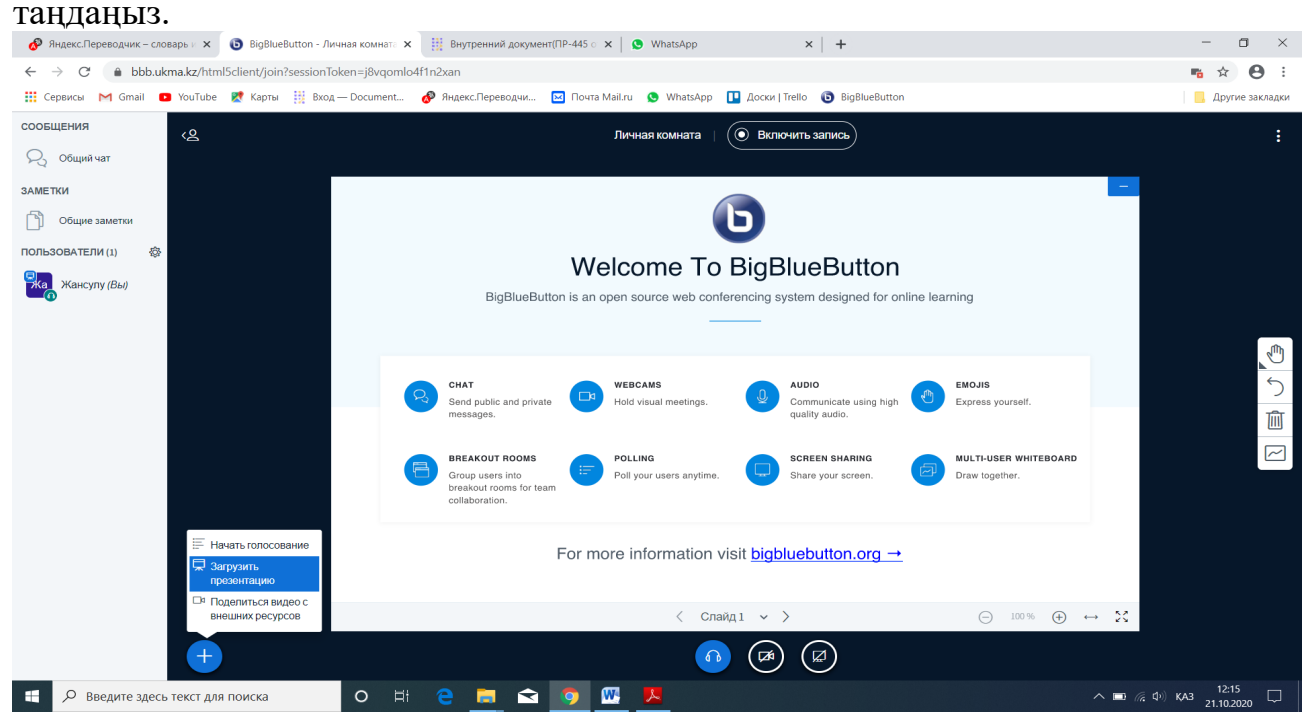

Ашылған терезеде қалаған файлды таңдалған кеңістікке сүйреңіз немесе **"файлды таңдаңыз**" түймесін, содан кейін "Жүктеу" түймесін басыңыз. Егер сіз конференцияға қатысушыларға презентацияны жүктеуге рұқсат берсеңіз, қажетті өрісті белгілеңіз.

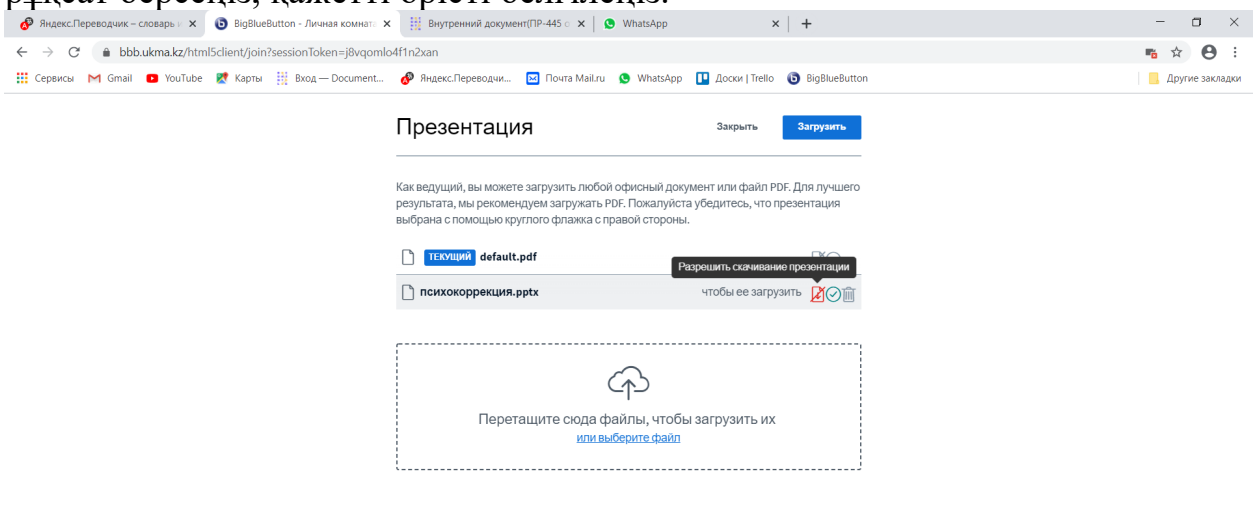

| OŃTÚSTIK-QAZAQSTAN <u>ၠ၀စီ</u> ေ SOUTH KAZAKHSTAN                         |                     |
|---------------------------------------------------------------------------|---------------------|
| MEDISINA (SKMA) MEDICAL                                                   |                     |
| AKADEMIASY (                                                              |                     |
| «Оңтүстік Қазақстан медицина академиясы» АҚ 🏹 АО «Южно-Казахстанская меди | цинская академия»   |
| Қашықтан білім беру технологиялар бөлімі                                  | 14 Somily 0 wi Somi |
| BigBlueButton бейнеконференция платформасын пайдалану жөніндегі нұсқаулық | 14 беттің 9-ші беті |

Слайдта маңызды фрагменттерді бөлектеу арқылы меңзерді (кішкентай қызыл шеңбер) пайдалануға болады. Көрсеткіш бейнеконференция қатысушыларына көрінетін болады.

Келесі интерактивті тақта құралдары қол жетімді:

- Жылжу және масштабтау
- Қарындаш
- Сурет квадраты
- Шеңбер фигурасы
- Үшбұрыш фигурасы
- Сызық сызыңыз
- Қажетті мәтін
- Тақтадағы барлық жазуларды тазалаңыз
- тақтадағы жазуды болдырмау
- түсті тағайындау
- Сурет салу қалыңдығын таңдау

## – Бірнеше ойыншы режимі

| 🧬 Яндекс.Переводчик – словарь и | × 🟮 BigBlueButton - Личная комната    | 🗙 🏢 Внутренний документ(ПР-445 о 🗙   🧕 WhatsApp | ×   +                                | - 🗆 ×                           |
|---------------------------------|---------------------------------------|-------------------------------------------------|--------------------------------------|---------------------------------|
| ← → C 🌲 bbb.ukma.kz             | /html5client/join?sessionToken=j8vqor | lo4f1n2xan                                      |                                      | 🌇 🚖 😝 :                         |
| 🛗 Сервисы M Gmail 🗈 YouT        | ube 🙎 Карты 🧾 Вход — Document         | . 🧬 Яндекс.Переводчи 🖂 Почта Mail.ru 🧕 WhatsApp | 💶 Доски   Trello 🛛 🔞 BigBlueButton   | Другие закладки                 |
| сообщения                       |                                       | Личная комната                                  | <ul> <li>Включить запись)</li> </ul> | :                               |
| 💫 Общий чат                     |                                       |                                                 |                                      |                                 |
| ЗАМЕТКИ                         |                                       |                                                 |                                      | -                               |
| Общие заметки                   |                                       |                                                 |                                      |                                 |
| ПОЛЬЗОВАТЕЛИ (1)                |                                       |                                                 |                                      |                                 |
| 🔀 Жансулу (Вы)                  |                                       |                                                 |                                      |                                 |
|                                 |                                       |                                                 | Т                                    | / O A II / O /                  |
|                                 |                                       |                                                 |                                      |                                 |
|                                 |                                       |                                                 |                                      |                                 |
|                                 |                                       |                                                 |                                      |                                 |
|                                 |                                       |                                                 |                                      |                                 |
|                                 |                                       |                                                 |                                      |                                 |
|                                 |                                       |                                                 |                                      |                                 |
|                                 |                                       |                                                 |                                      |                                 |
|                                 |                                       |                                                 |                                      |                                 |
|                                 |                                       | This slide let                                  | ft blank for whiteboard              |                                 |
|                                 |                                       | < Сла                                           | йд 2 -> ) () 100 %                   | $\oplus \leftrightarrow \Sigma$ |
|                                 | •                                     |                                                 |                                      |                                 |
| 📒 🔎 Введите здесь текст         | гдля поиска О                         | H 🤮 🚍 🚖 💿 🔍 📕                                   |                                      | へ ■ 🦟 Φ) KA3 12:21 📮            |

Бейнеконференцияға қатысушыларды бірлескен қызметке тартудың тағы бір құралы – **онлайн сауалнама** жүргізу мүмкіндігі. Мұны істеу үшін ол алдын-ала презентация бетінде сауалнамасы бар слайд жасап, осы файлды жүктеуі керек. Хост презентацияда сауалнама парағын ашады және жауап түрін таңдайды.

| «Оңтүстік Қа                                                  | зақстан мед                                                                | ОŃTÚSTIK<br>Al<br>ицина акаде                                            | -QAZAQSTAN<br>MEDISINA<br>KADEMIASY<br>емиясы» АҚ             | SKMA<br>-1979-<br>                 | south kazakhstan<br><b>MEDICAL<br/>ACADEMY<br/>AO «Южно-Казахстанска</b> | я медиц | инская академия»                           |
|---------------------------------------------------------------|----------------------------------------------------------------------------|--------------------------------------------------------------------------|---------------------------------------------------------------|------------------------------------|--------------------------------------------------------------------------|---------|--------------------------------------------|
|                                                               | Қа                                                                         | шықтан білі                                                              | м беру техно.                                                 | логиялар                           | бөлімі                                                                   |         | 14 беттің 10-ші                            |
| BigBluel                                                      | Button бейне                                                               | еконференці                                                              | ия платформа                                                  | сын пайд                           | алану жөніндегі нұсқаул                                                  | ық      | беті                                       |
| <ul> <li>Ø Яндекс.Переводчик – слов.</li> <li>← → C</li></ul> | ары і 🗴 🟮 BigBlueButto<br>na.kz/html5client/join?sess<br>УоиТиbe 🐹 Карты 🏢 | n - Личная комната 🗴 🏢<br>ionToken=j8vqomlo4f1n2x<br>Вход — Document 🔗 Я | Внутренний документ(ПР-445 ∘<br>ап<br>ндекс.Переводчи 🔽 Почта | × S WhatsApp<br>Mail.ru S WhatsApp | ×   +                                                                    |         | — 🗆 🗙<br><b>т</b> 🖈 🕑 :<br>Другие закладки |
| сообщения                                                     | < Голосование                                                              | ×                                                                        | <u>رچ</u>                                                     |                                    | Личная комната   🔘 Включить запись)                                      |         | :                                          |
| Общий чат<br>ЗАМЕТКИ                                          | Выберите опцию ниже, ч<br>голосование                                      | тобы начать                                                              |                                                               |                                    |                                                                          |         |                                            |
| Общие заметки                                                 | Да / Нет                                                                   | Правда / Неправда                                                        |                                                               |                                    |                                                                          |         |                                            |
| ГОЛОСОВАНИЕ                                                   | A/B                                                                        | A/B/C                                                                    |                                                               |                                    |                                                                          |         |                                            |
| Голосование                                                   | A / B / C / D                                                              | A/B/C/D/E                                                                |                                                               |                                    |                                                                          |         |                                            |
| пользователи (1)                                              | Чтобы создать свой вар<br>нажмите на кнопку ниже<br>параметры              | иант голосования,<br>и введите свои                                      |                                                               |                                    | •                                                                        |         | <i>.</i>                                   |
|                                                               | Свой вариан                                                                | голосования                                                              |                                                               |                                    |                                                                          |         |                                            |
|                                                               |                                                                            |                                                                          |                                                               |                                    |                                                                          |         | う<br>面<br>ビ                                |
|                                                               |                                                                            |                                                                          |                                                               |                                    | This slide left blank for whiteboard                                     |         |                                            |
|                                                               |                                                                            |                                                                          |                                                               |                                    | < Слайд2 ∨ >                                                             |         | (_) 100 % (⊕) ↔ 55                         |
|                                                               |                                                                            |                                                                          |                                                               |                                    |                                                                          |         | 12:23                                      |

Сауалнаманы аяқтау үшін барлық қатысушылардың жауаптарын күту керек. Әрі қарай, сауалнама нәтижелерін жариялау үшін "**жариялау"** түймесін басыңыз және пайдаланушылардың жауаптарын көре аласыз. Пайдаланушылардан кез-келген уақытта сұхбат ала аласыз.

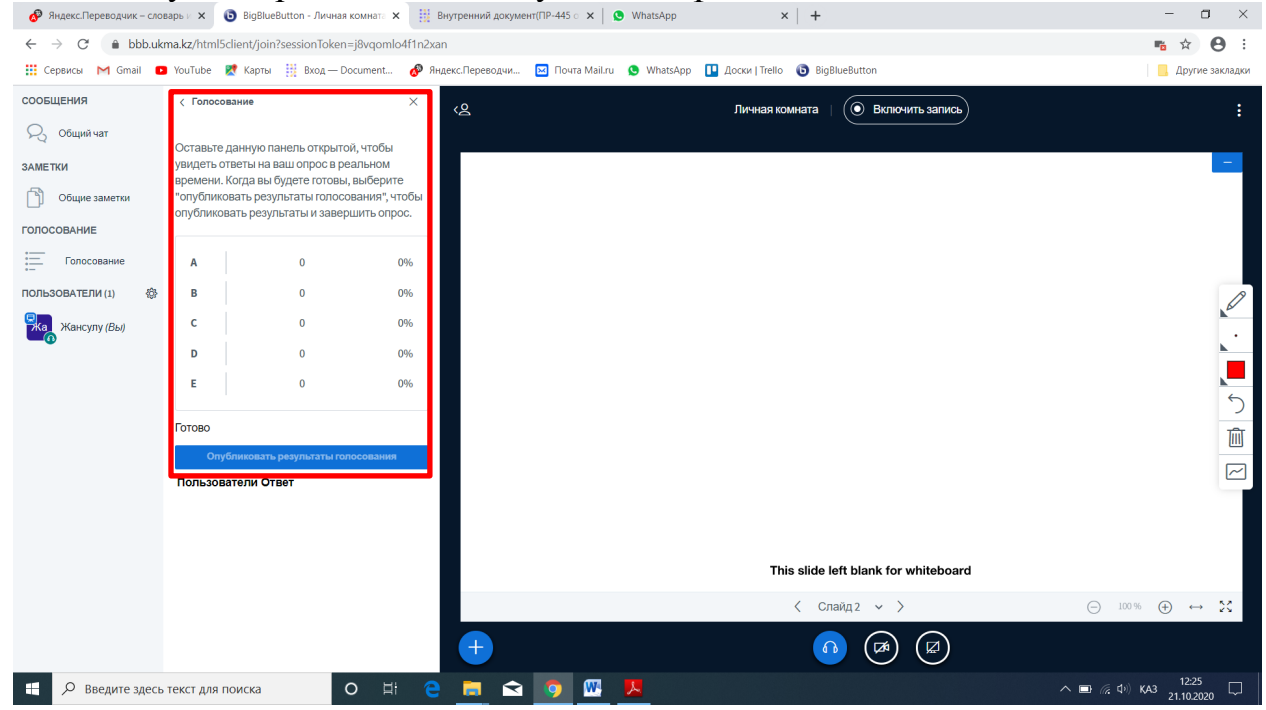

Сондай-ақ, "сыртқы ресурстардан Бейнені бөлісу" пәрменін қолдана отырып, дайын бейне материалдарды көрсету мүмкіндігі бар, осы пәрменді

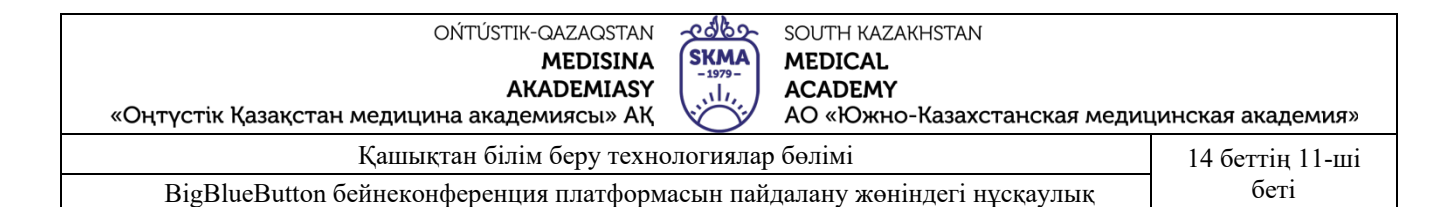

## таңдағанда, бейненің URL мекенжайын теру қажет диалогтық терезе ашылады.

| Входящие - Почта Mail.ru | J x │ S WhatsApp                                            | ×   🧿 Videos - t                         | igBlueButton ×                                 | BigBlueButton - CPC | 🗙 🔯 Словарь медиц        | инских термино 🗙 📔 🕂 | F         | -                              | o ×              |
|--------------------------|-------------------------------------------------------------|------------------------------------------|------------------------------------------------|---------------------|--------------------------|----------------------|-----------|--------------------------------|------------------|
| ← → C @ bbb.uk           | kma.kz/html5client/join?se                                  | essionToken=hwmnmoabrqitjr6r             | еволим 🔽 Поита Майл                            | WhatsApp 🔲 Acces    | 1 Trello                 |                      |           | <b>16</b> \$\prescript{1}{2}\$ | •                |
| сообщения                | < Голосование                                               | x Ka                                     |                                                | a a manadab a tiona | СРС   🕑 Включить         | запись               |           |                                | :                |
| ЗАМЕТКИ                  | Выберите опцию ниже<br>голосование                          | е, чторы начать                          |                                                |                     |                          |                      |           | -                              |                  |
| 🕥 Общие заметки          | Да / Нет                                                    | Правда / Неправда                        |                                                |                     |                          |                      |           |                                |                  |
| голосование              | A/B                                                         | A/B/C                                    |                                                |                     |                          |                      |           |                                |                  |
| Голосование              | A/B/C/D                                                     | A/B/C/D/E                                |                                                |                     |                          |                      |           |                                | R                |
| пользователи (1) 🔅       | Чтобы создать свой ва<br>нажмите на кнопку них<br>параметры | ариант голосования,<br>же и введите свои |                                                |                     |                          |                      |           |                                |                  |
|                          | Свой вариз                                                  | ант голосования                          |                                                |                     |                          |                      |           |                                | し<br>い<br>し<br>し |
|                          |                                                             | E R                                      | Начать голосование<br>Загрузить<br>презентацию |                     | This slide left blank fo | r whiteboard         |           |                                |                  |
|                          |                                                             |                                          | внешних ресурсов                               |                     | < Слайд 2 🗸              | >                    | O 100 % ( | ) ↔ X                          |                  |
|                          |                                                             |                                          |                                                |                     | × (*                     |                      |           |                                |                  |
| анафилактическppb        | < ^                                                         |                                          |                                                |                     |                          |                      |           | Показа                         | ть все Х         |
| 🗄 🔎 Введите здеся        | ь текст для поиска                                          | o 🖽 😂 🚍                                  | 🖻 🛯 🌀                                          |                     |                          |                      | ^ □ ╔ Φ   | KA3 16.9                       | 58               |

Академияның Youtube арнасындағы бейненің URL мекенжайы. Басқан кезде ролик автоматты түрде ойнатыла бастайды

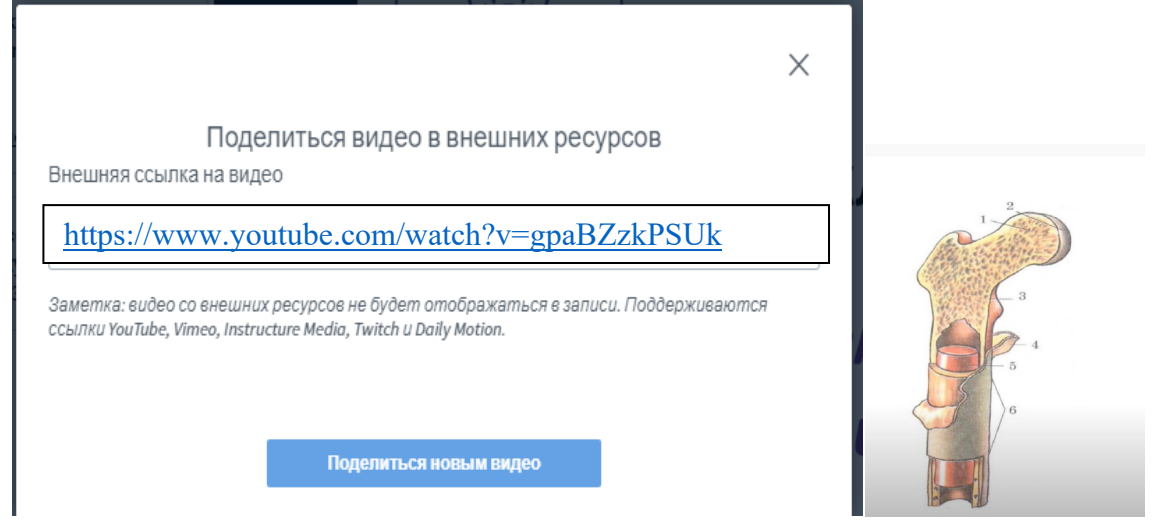

Пайдаланушыларды бірлесіп жұмыс істеу үшін талқылау бөлмелеріне топтастырыңыз.

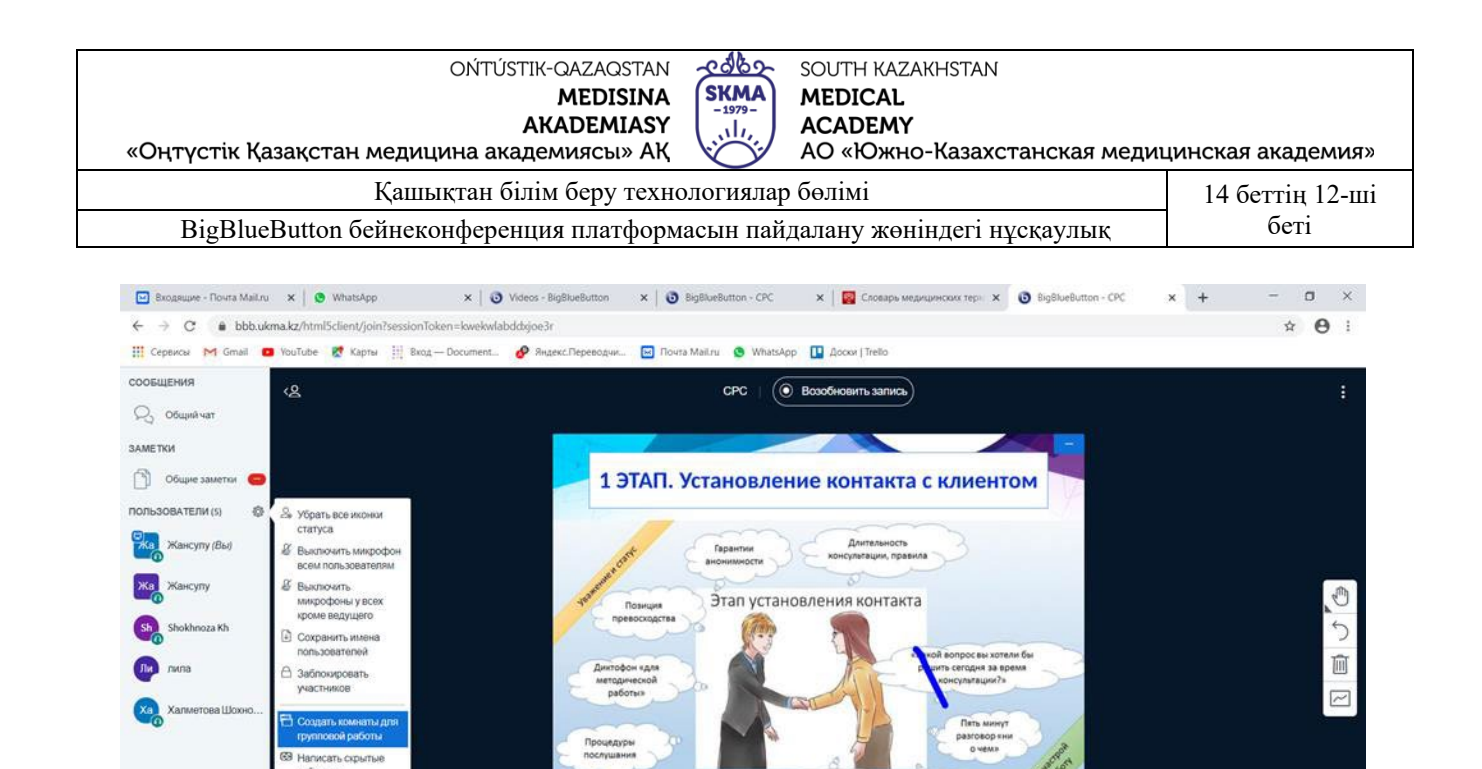

| Сіз      | бөлмелер                    | санын      | және              | ұзақты                | FЫH   | таңдай                    | аласыз              | , | cc | онда | ай- | ∙ақ |
|----------|-----------------------------|------------|-------------------|-----------------------|-------|---------------------------|---------------------|---|----|------|-----|-----|
| қатыс    | сушылардын                  | і тарата а | аласыз.           |                       |       |                           |                     |   |    |      |     |     |
| Входящие | - Noura MaiLru 🗙 🕒 WhatsApp | x 3 Video  | s - BigBlueButton | x BigBlueButton - CPC | × 🖾 c | поварь медицинских тери Х | BigBlueButton - CPC | × | +  | -    | 0   | ×   |

4

🖹 save-users-list-160....txt ^ 🖹 save-users-list-160....txt ^ 🕙 анафилактическ....pptx ^

o h 😜 🖬 🕿 🗺 🧿

Введите здесь текст для поиска

юрить по-чески: «Как ккали?»

дов < Слайд4 ~ >

ก

Разговор о деньгах

⊕ ↔ ∺

Показать все Х

^ 🖙 @ 0 KA3 17:14

| 🗄 Сервисы M Gmail 😆 YouTube 🐹 Карты 🔢 Вход — Document | 🔗 Яндекс.Переводчи 🔄 Почта Mailru 🧕 WhatsApp 🔲 Досок   Trello                                                                                |  |
|-------------------------------------------------------|----------------------------------------------------------------------------------------------------|--|
|                                                       | Комнаты для групповой ра Закрыть Создать                                                                                                    |  |
|                                                       | Заметка: Вы можете перетягивать имена пользователей, чтобы назначить их на<br>определённые групповые комнаты.                                |  |
|                                                       | Количество комнат Продолжительность (в минутах)<br>2 v 15 O Pacпределить случайным образом                                                   |  |
|                                                       | Разрешить пользователям самим выбирать комнату для групповой работы.<br>Нераспределенные по Комната 1 Комната 2<br>комнатая пользователи (5) |  |
|                                                       | Жансулу<br>Халиетова Шохноза                                                                                                    |  |
|                                                       | 1001a                                                                                                    |  |
|                                                       |                                                                                                    |  |
|                                                       |                                                                                                    |  |
|                                                       |                                                                                                    |  |
| 22                                                    |                                                                                                    |  |

| ОŃTÚSTIK-QAZAQSTAN<br>MEDISINA<br>AKADEMIASY<br>«Оңтүстік Қазақстан медицина академиясы» АҚ                                                                                                    | SOUTH KAZAKHSTAN<br>SKMA<br>-1979-<br>,,<br>ACADEMY<br>AO «Южно-Казахстанская медил                                                                                                    | цинская академия»                                                                                                    |
|----------------------------------------------------------------------------------------------------|----------------------------------------------------------------------------------------------------|----------------------------------------------------------------------------------------------------|
| Қашықтан білім беру техно                                                                                                    | ологиялар бөлімі                                                                                                    | 14 беттің 13-ші                                                                                                    |
| BigBlueButton бейнеконференция платформ                                                                                                    | беті                                                                                                    |                                                                                                    |
| <ul> <li>Комнаты для групповой работы</li> <li>Комната Присоединиться к комнате           <ol> <li>(2) Присоединиться к аудио-конференции<br/>Лазат, Лаззат Касаева</li> <li>Комната Присоединиться к комнате               <li>2 (1) Присоединиться к аудио-конференции<br/>Айзат Сейдахметова</li> <li>Комната Присоединиться к комнате  </li></li></ol></li></ul> | Ұйымдастырушы<br>бөлмеге қосыла алады, сон<br>барлық бөлмелерден шығ<br>жұмысты аяқтай алады.<br>Бөлмеге қосылу ашық<br>шолғыштың жеке қой<br>жүзеге асырылады. Қос<br>қатысуымен немесе т<br>конференциямен жүзеге<br>мүмкін, екінші жағдайда та | кез-келген<br>ымен қатар<br>ып, топтық<br>, Белсенді<br>ындысында<br>ылу толық<br>сек аудио<br>асырылуы<br>ек дауыстар |
| Продолжительность 00:27                                                                                                    |                                                                                                    |                                                                                                    |

Завершить групповую работу во всех комнатах.

Шығу үшін "конференцияны аяқтау" немесе "шығу" батырмасын басыңыз, бірінші жағдайда конференция барлығы үшін аяқталады, екінші жағдайда конференциядан шығу ғана жүзеге асырылады.

| 🔗 Яндекс.Переводчик – сло                                                                                                    | вары и 🗙                                                                                                    | BigBlueButton - Личная к                                                                                                    | сомната 🗙 🔛 Вн                                                                                   | нутренний документ(ПР-445 о 🗙 📔 🕻 | (1) WhatsApp       | 🗙 📔 Сабақ № 37 Тақырып - Адам қа 🗙   | +         | - a ×                                                                                                    |
|----------------------------------------------------------------------------------------------------|----------------------------------------------------------------------------------------------------|----------------------------------------------------------------------------------------------------|--------------------------------------------------------------------------------------------------|-----------------------------------|--------------------|--------------------------------------|-----------|----------------------------------------------------------------------------------------------------|
| $\leftrightarrow$ $\rightarrow$ C $$ bbb.uk                                                                                      | ma.kz/html                                                                                                    | client/join?sessionToken=                                                                                                    | j8vqomlo4f1n2xan                                                                                 | n                                 |                    |                                      |           | 🐞 🕁 🗊 😝 :                                                                                                    |
| 👖 Сервисы M Gmail 🗖                                                                                                    | YouTube                                                                                                    | 🛃 Карты 🔡 Вход — Do                                                                                                    | cument 🔗 Янд                                                                                     | декс.Переводчи 🛛 Почта Mail.ru    | 🚯 WhatsApp 🚺 Доски | /   Trello 🔞 BigBlueButton           |           | 📙 Другие закладки                                                                                                    |
| СООБЩЕНИЯ<br>СОБЩИЙ ЧАТ<br>ЗАМЕТКИ<br>Общий чат<br>Общий чат<br>Общий заметки<br>ГОЛОСОВАНИЕ<br>ПОЛЬЗОВАТЕЛИ (1)<br>Жансулу (Вы) | < Голосо<br>Оставьте<br>увидеть с<br>времени,<br>"опубликс<br>опубликс<br>С<br>В<br>С<br>С<br>D<br>E<br>Готово<br>Пользое | зазние уданную панель открытой тветы на ваш опрос в ре-<br>Когда вы будете готовы, овать результаты голосой вать результаты и завери 0 0 0 0 0 0 0 0 0 0 0 0 0 0 0 0 0 0 0 | ×<br>, чтобы<br>альном<br>выберите<br>аания", чтобы<br>шить опрос.<br>0%<br>0%<br>0%<br>0%<br>0% | Q                                 | Ли                 | чная комната                         |           | <ul> <li>Перейти в<br/>полнозкранный<br/>режим</li> <li>Опкрыть<br/>настройки</li> <li>Опрограмме</li> <li>Опрограмме</li> <li>Помоць</li> <li>Клавиции<br/>быстрого доступа</li> <li>Жазичнить<br/>консфоренцию</li> <li>Выход</li> </ul> |
|                                                                                                    |                                                                                                    |                                                                                                    |                                                                                                  |                                   |                    | This slide left blank for whiteboard | ○ 100     | 1% ⊕ ↔ 👯                                                                                                    |
|                                                                                                    |                                                                                                    |                                                                                                    |                                                                                                  |                                   |                    |                                      |           |                                                                                                    |
| Введите здесь                                                                                                    | текст для                                                                                                    | поиска С                                                                                                    | ) H C                                                                                            | 🚍 🚖 🧔 📟                           | <u>k</u>           |                                      | へ 🖬 🧟 (中) | KA3 12:41                                                                                                    |

| ОŃTÚSTI<br>А<br>«Оңтүстік Қазақстан медицина акад                                                        | к-QAZAQSTAN<br>MEDISINA<br>"KADEMIASY<br>емиясы» АҚ | каzakhstan<br>CAL<br>EMY<br>Эжно-Казахстанская меди:            | цинская академия»  |  |  |  |
|----------------------------------------------------------------------------------------------------|-----------------------------------------------------|-----------------------------------------------------------------|--------------------|--|--|--|
| Қашықтан біл                                                                                             | 14 беттің 14-ші                                     |                                                                 |                    |  |  |  |
| BigBlueButton бейнеконференция платформасын пайдалану жөніндегі нұсқаулық беті                           |                                                     |                                                                 |                    |  |  |  |
|                                                                                                    | <b>Ж</b> Личный каби                                | нет 🔜 Все записи 🗙 Халметова Шох                                | ноза Абдулакимовна |  |  |  |
| Семинар<br>11 Сеансы   7 Записи комнаты<br>Жазбалар, сеанстар саны жеке<br>кабинетте көрсетілетін болады |                                                     |                                                                 |                    |  |  |  |
| https://bbb.ukma.kz/b/hkp-31z-e9I-skc                                                                    | 📙 Копировать                                        | Ста                                                             | арт                |  |  |  |
| Личная комната<br>Последния сессия: Сентябрь 21,<br>2020                                                 | Семинар<br>Последния сессия: Сентябрь 18,<br>2020   | В-ЖМКБ-01-20 ПЯТН<br>13:00<br>Последняя сессия: Сентябу<br>2020 | НИЦА<br>18, I      |  |  |  |
| пробный урок                                                                                             | + Создать комнату                                   |                                                                 |                    |  |  |  |

Сессияның атауы, өткізілетін күні, ұзақтығы және пайдаланушылар саны туралы толық ақпаратты терезенің төменгі жағынан алуға болады.

| 🔗 Яндекс.Переводчик – словарь и 🗙 🔞 Личная комната 🗙 🔡     | Внутренний документ(ПР-445 о 🗙 📔 🚺 (1) WhatsApp       | 🗙 📔 Сабақ № 37 Тақырып - Адам қа 🗙 🕇 🕂      | - 🛛 ×                 |
|------------------------------------------------------------|-------------------------------------------------------|---------------------------------------------|-----------------------|
| ← → C 🌲 bbb.ukma.kz/b/vvz-tjz-pql-ord                      |                                                       |                                             | ☆ ₹ 😝 :               |
| 🏥 Сервисы 附 Gmail 📭 YouTube Ҟ Карты 🏢 Вход — Document 🔗 Ян | ідекс.Переводчи 🖂 Почта Mail.ru 🜖 WhatsApp 🚺 Доски    | и   Trello 🛛 👩 BigBlueButton                | 📙 Другие закладки     |
| Пригласить участников                                      |                                                       |                                             | •                     |
| https://bbb.ukma.kz/b/vvz-tjz-pql-ord                      | [ Копировать                                          | Старт                                       |                       |
|                                                            |                                                       |                                             |                       |
| Личная комната<br>Постедняя соссия: Октибрь 21, 2020       | СРС<br>Последняя сессия: Сентябрь 16,                 | + Создать комнату                           |                       |
|                                                            | 2020                                                  |                                             |                       |
|                                                            |                                                       |                                             |                       |
| Записи комнаты                                             |                                                       | Поиск                                       | Q                     |
|                                                            |                                                       |                                             |                       |
| НАЗВАНИЕ ЭСКИЗ                                             | продолжительность                                     | ПОЛЬЗОВАТЕЛИ ДОСТУПНОСТЬ ФОРМАТ             |                       |
| Личная комната                                             | 3 min                                                 | 1 🔗 Личная - Презентация                    | <b>_</b>              |
| Записано Сентябрь 16, 2020                                 |                                                       |                                             |                       |
|                                                            |                                                       | ∢Пред. 1                                    | След. >               |
|                                                            |                                                       |                                             |                       |
| Cookies помогают нам в предоставле                         | нии наших сервисов. Используя наши сервисы Вы соглаша | аетесь с использованием cookies. Я согласен |                       |
| 🕂 🔎 Введите здесь текст для поиска О 🖽 🤆                   | e 🚊 🕿 🧑 🚾                                             |                                             | へ 🗈 🦟 (か) KA3 12:44 📮 |